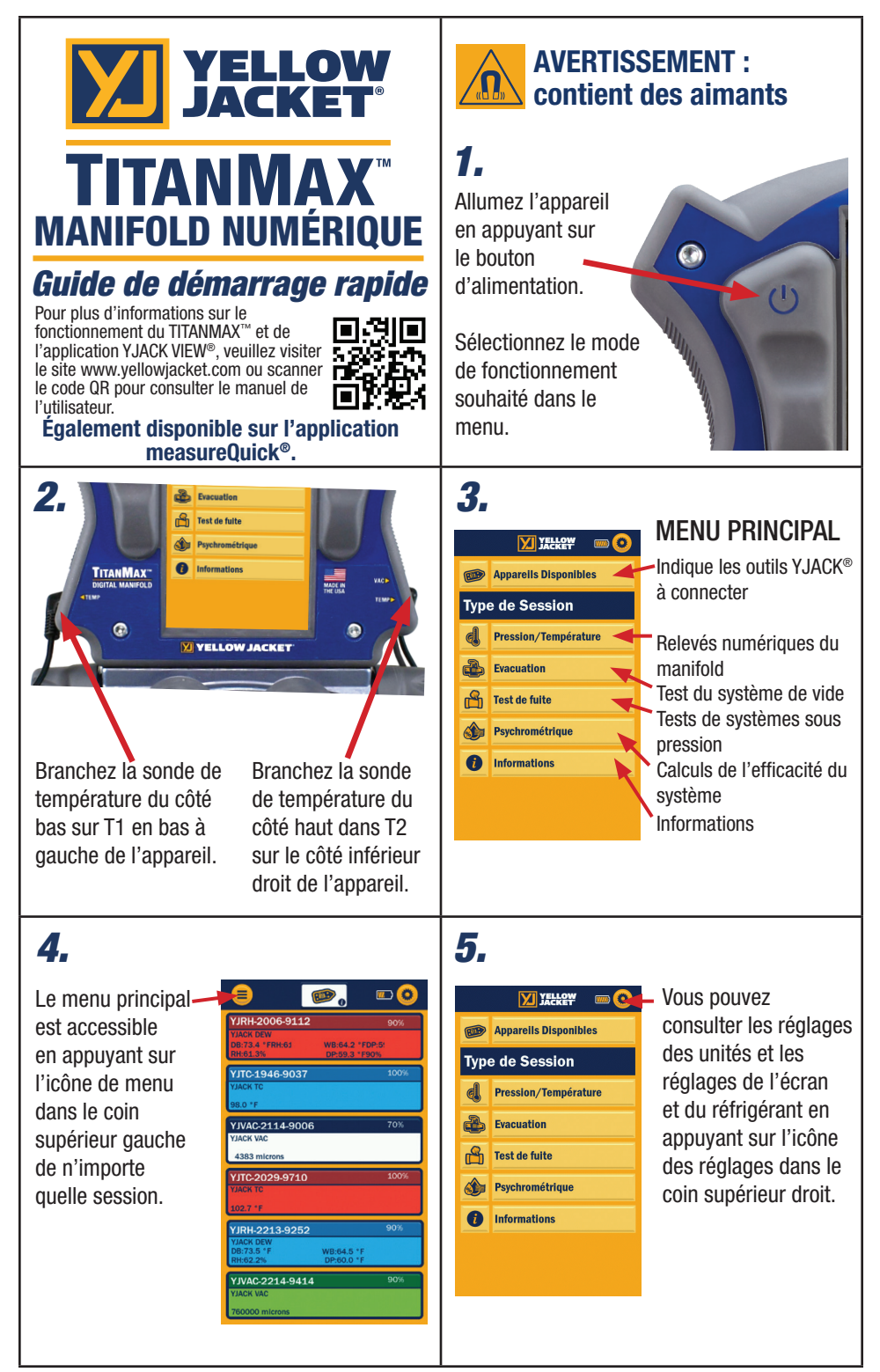

**6.** La session **Pression/Température** montre la pression du système, la température, la surchauffe et le sousrefroidissement du système.

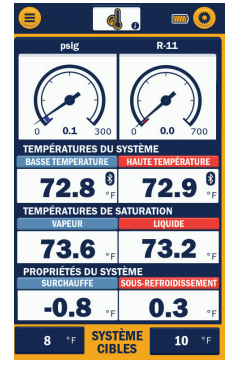

TYPE DE JAUGE JAUGE GRAPHIQUE NUMÉRO ANNULER ENREGISTRER En touchant le centre de la jauge ou du graphique

ou du graphique, vous pouvez passer à la jauge ou au graphique.

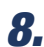

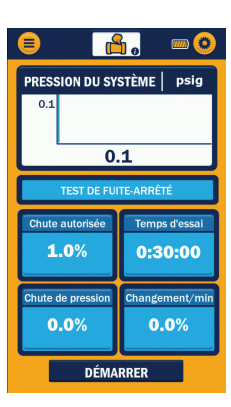

La session Test d' Étanchéité affiche la variation de pression dans le système au cours d'un test de pression permanente. La variation admissible est le pourcentage que la pression actuelle du système est autorisée à baisser avant que le test ne soit considéré comme un échec. Définissez le pourcentage de changement autorisé.

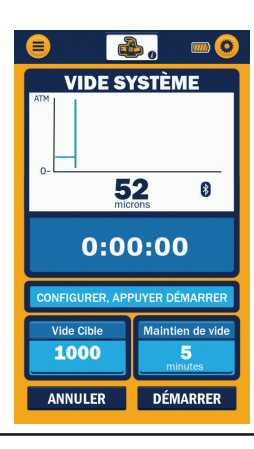

7.

La session Évacuation montre les valeurs de vide mesurées par un capteur de vide auxiliaire de l'YJ. Branchez le capteur de vide dans le port supérieur droit sur le côté de l'appareil ou connectez l'appareil YJACK VAC<sup>®</sup>.

**9.** La session **Psychrométrique** affiche les données du système tirées des

| <b>e</b>                                          | 🌢 o                           |                                 |  |  |
|---------------------------------------------------|-------------------------------|---------------------------------|--|--|
| ALIMENTAT RETOUR<br>YJRH-2006-9112 YJRH-1946-9003 |                               |                                 |  |  |
| 70.4%                                             | RELATIF<br>HUMIDITÉ           | 40.1%                           |  |  |
| 46.2 °F                                           | BULBE SEC<br>Température      | 68.9 °F                         |  |  |
| 41.9 °F                                           | BULBE HUMIDE<br>Température   | 54.8 °F                         |  |  |
| 37.0 °F                                           | POINT DE ROSÉE<br>Température | 43.7 °F                         |  |  |
| 16.13<br>BTU/Ib                                   | ENTHALPIE                     | 23.21<br>BTU/Ib                 |  |  |
| Air Volumétrique<br>200<br>CFM                    | SYSTÈME<br>PARAMÈTRES         | Cap. nominale<br>9000<br>BTU/hr |  |  |
| Capacité Actuelle<br>6018<br>BTU/hr               | SYSTÈME<br>EFFICACITÉ         | Effiacité<br>66.9               |  |  |

informations sur YJACK DEW<sup>®</sup>. Pour le débit d'air réel et la capacité nominale, la saisie des données se fait manuellement. La capacité actuelle est calculée et comparée pour obtenir l'efficacité du système.

## *10.*

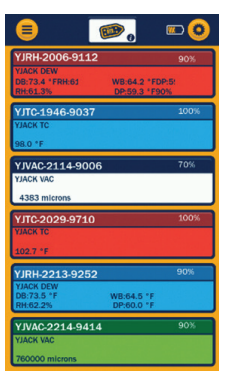

Appareils Disponibles montre les appareils disponibles pour fournir des données pour les sessions où le TITANMAX™ se connecte avec les appareils de température YJACK DEW<sup>®</sup>. YJACK VAC<sup>®</sup> ey YJACK<sup>®</sup>. Les données sont également enregistrées à partir de ces appareils lors de la session d'enregistrement des données.

## 11.

Réglez les dispositifs de basse température et d'alimentation ; les dispositifs de haute température et de retour s'affichent une fois que la basse température et l'alimentation sont déterminées.

| NEW 2007 2001 ADV   NAMA COM MARKA M   MARKA COM MARKA M   MARKA COM MARKA M   MARKA COM MARKA M |                                              | VION 2012 POINT<br>VION 2012 POINT<br>VION 2012 POIN | Image: Non-State Image: Non-State< |
|--------------------------------------------------------------------------------------------------|----------------------------------------------|----------------------------------------------------------------------------------------------------|----------------------------------------------------------------------------------------------------|
| SELECTION DE TEMPÉRATURE                                                                         | VALC2339-0249 00<br>SELECTION DE TEMPÉRIJURE | YULAC 22309 0249 000<br>HUMIDITÉ RELATIVE CHOIX                                                                                                    | HUMIDITÉ RELATIVE CHOIX                                                                                                    |
| BASSE TEMPÉRATURE                                                                                | HAUTE TEMPÉRATURE                            | APPORT HUMIDITÉ                                                                                                    |                                                                                                    |
| VAAC 2339-9249 00-<br>take we<br>Stream                                                          | VTD 2946-6007 50%                            | VID4 2009 1932 100%                                                                                                    | 110314600317 D00                                                                                                    |
|                                                                                                  |                                              |                                                                                                    |                                                                                                    |

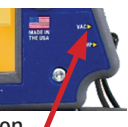

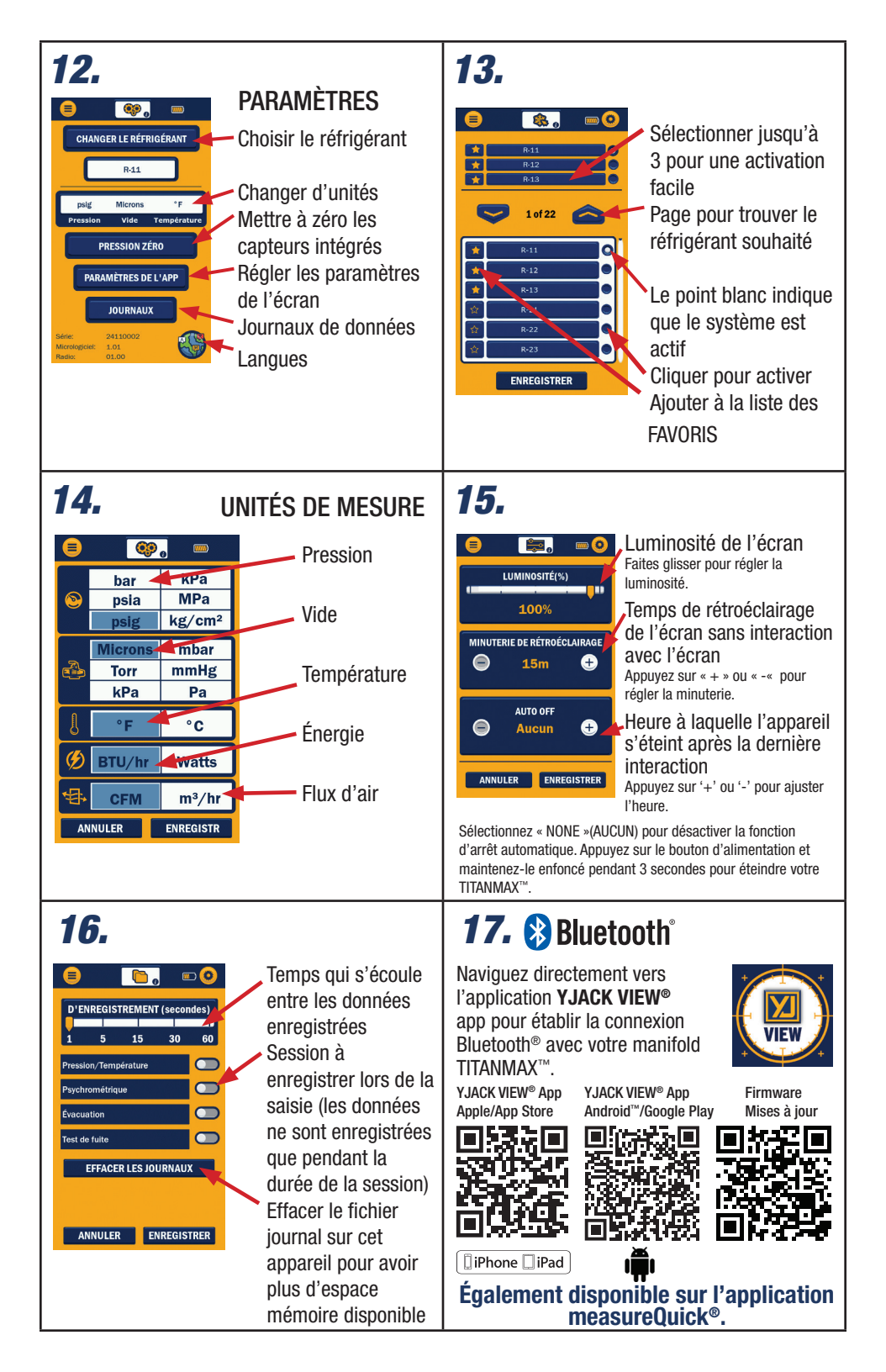

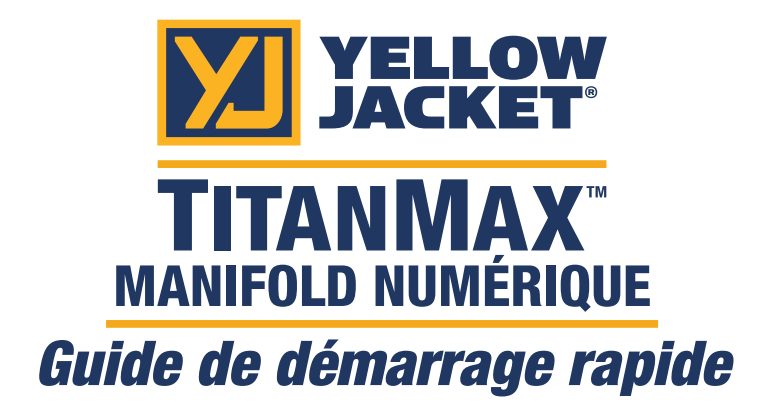

Pour plus d'informations sur le fonctionnement du TITANMAX<sup>™</sup> et de l'application YJACK VIEW<sup>®</sup>, veuillez visiter le manuel de l'utilisateur site www.yellowjacket.com ou scanner le code QR pour consulter le manuel de l'utilisateur.

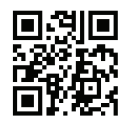

## Également disponible sur l'application measureQuick®.

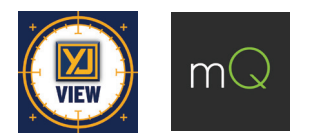

Ritchie Engineering Co., Inc. / YELLOW JACKET® www.yellowjacket.com 1-800-769-8370 | 952-943-1300 custserv@yellowjacket.com

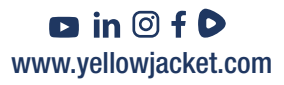